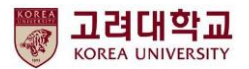

#### 메뉴 접속 불가 포털 오류 수정 매뉴얼

2021. 02. 디지털정보처 데이터Hub팀

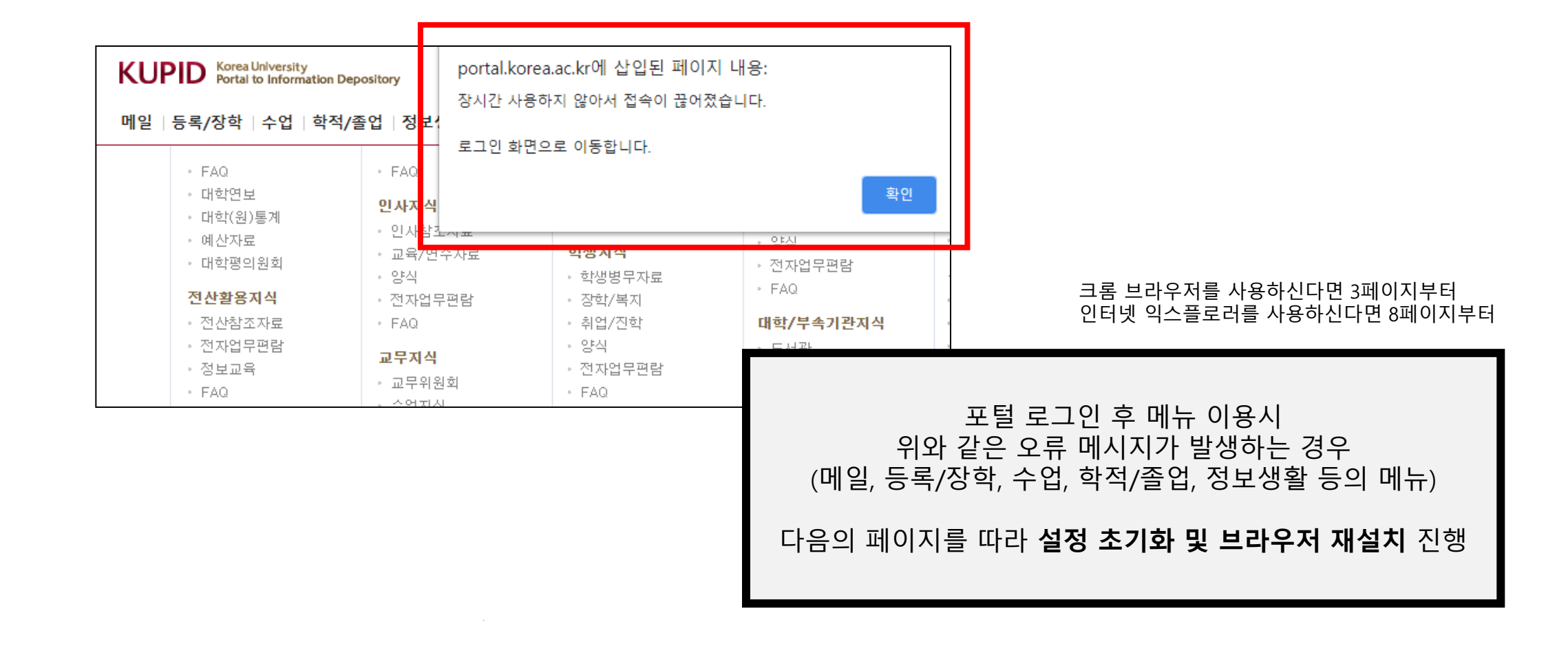

# ① 안내

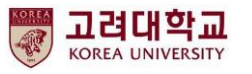

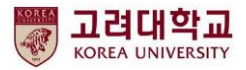

| 새럽 × +                                | - • ×                                        |
|---------------------------------------|----------------------------------------------|
| $\leftrightarrow \mathbf{c} (\sigma)$ | ± € (1)                                      |
|                                       | 새럽 Ctri+N<br>새창 Ctri+N<br>새시크릿창 Ctri+Shift+N |
|                                       | 방문 기록 ▶<br>다운로드 Ctri+J<br>북마크 ▶              |
|                                       | 글꼴 크기 - 100% + []                            |
| (200ale                               | 인쇄 Ctrl+P<br>전송                              |
|                                       | <br>찾기 Ctrl+F                                |
|                                       | · · · · · · · · · · · · · · · · · · ·        |
| Q. Google 검색 또는 URL 입력                | <sub>설정</sub> 2 서택                           |
| 고려대학교     웹 스토어     바로가기 추가           | <u>종료</u>                                    |
| 시인 윤동주의 인생을 들여다보세요                    |                                              |
| 크롬 브라우·<br>[ <b>설정</b> ] 선택           | 저                                            |
|                                       |                                              |

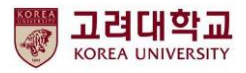

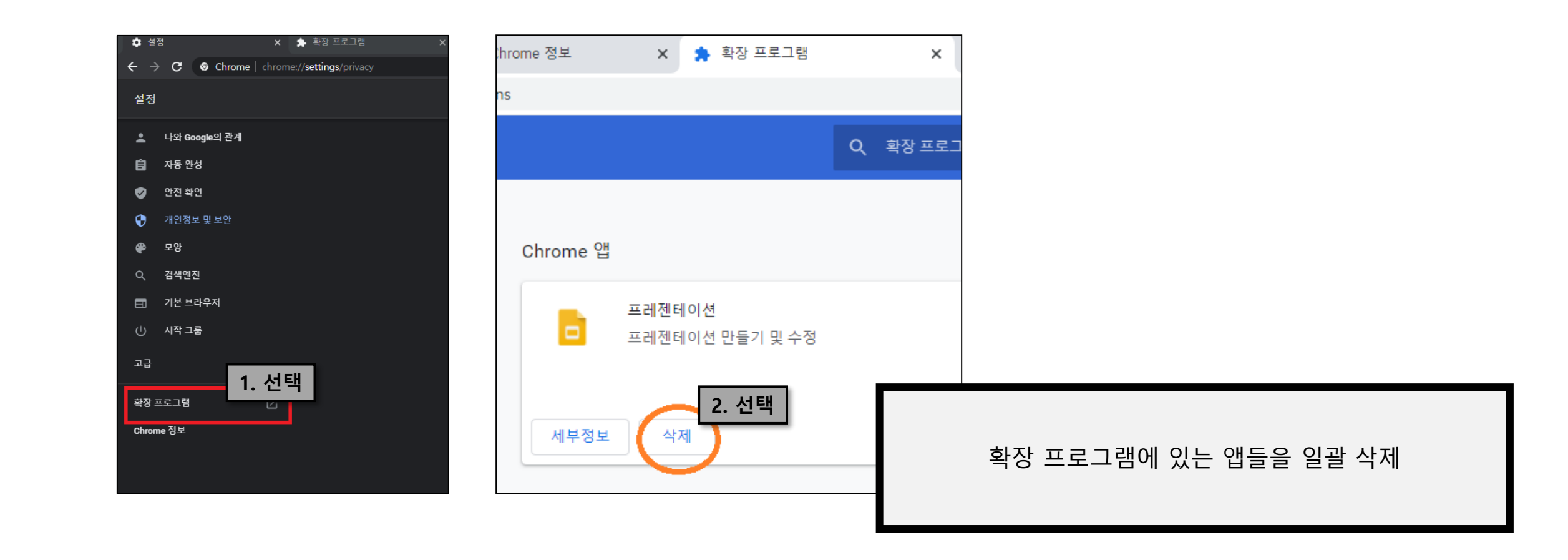

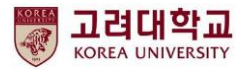

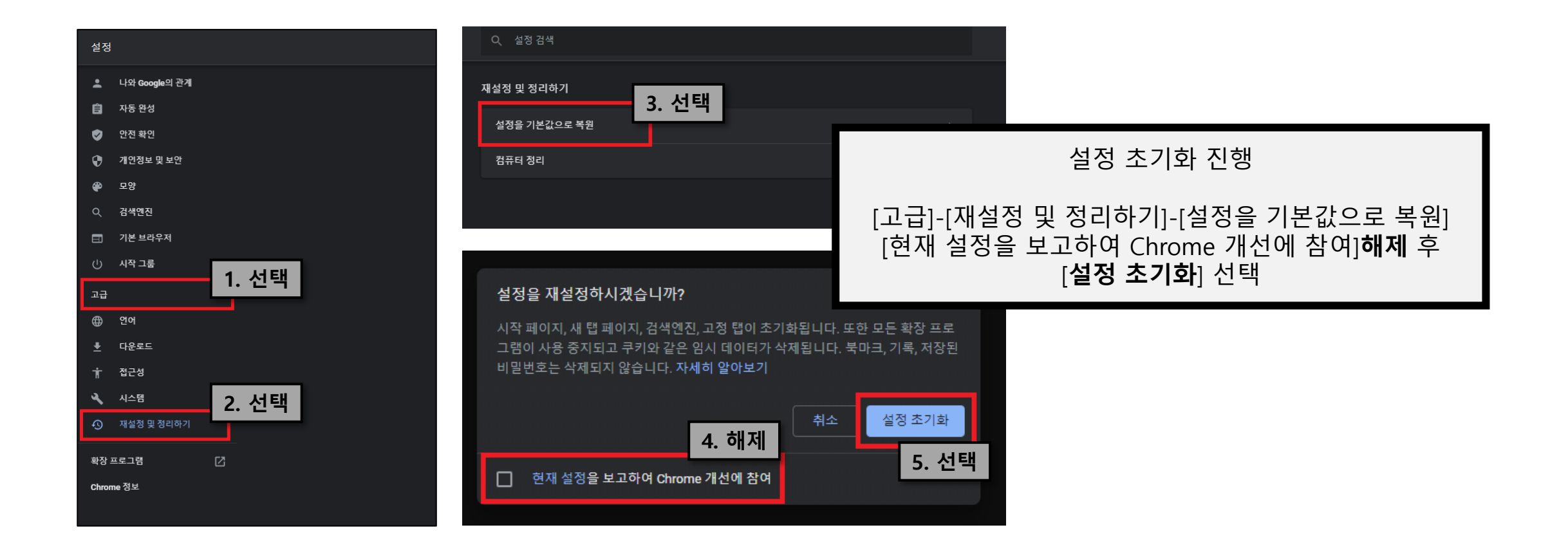

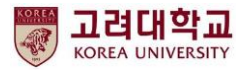

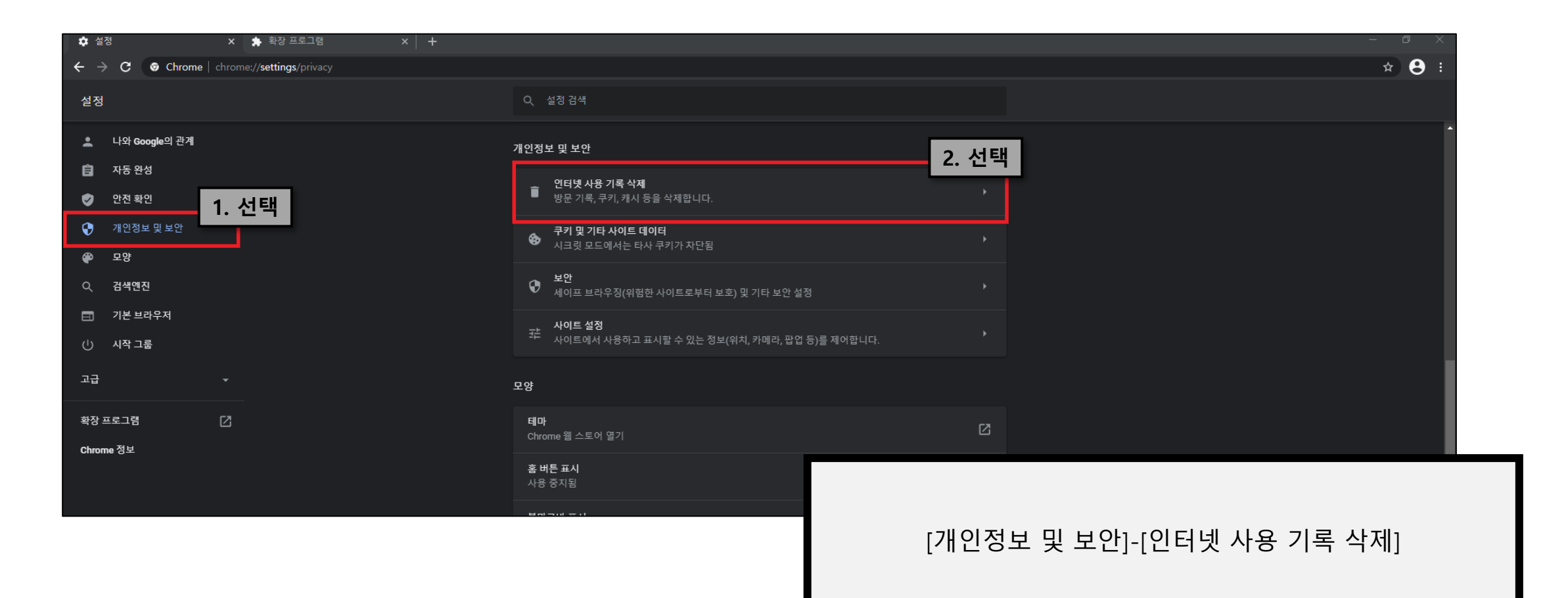

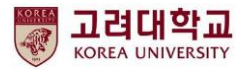

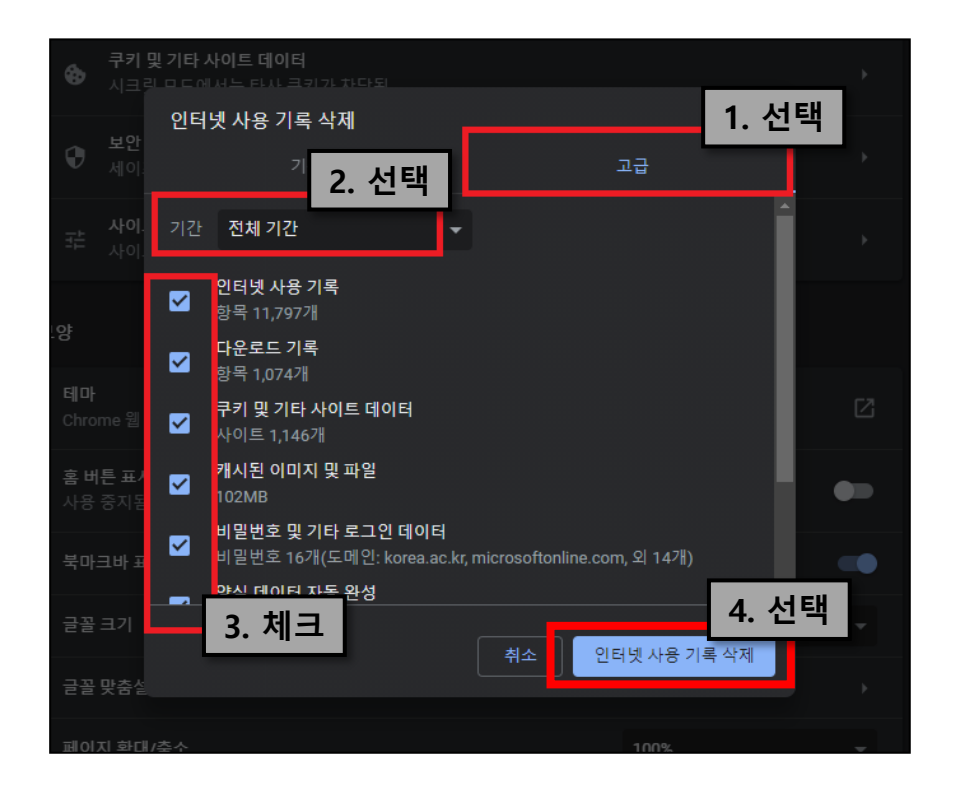

#### 인터넷 사용 기록 삭제 창에서 [고급]-[전체 기간] [모든 항목 선택] 후 **인터넷 사용 기록 삭제** 클릭

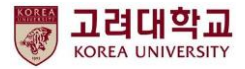

# ② 브라우저 재설치(Chrome)

| 제어판 홈                           | 프로그램 제거 또는 변경                                                                                                    |                       |
|---------------------------------|----------------------------------------------------------------------------------------------------|-----------------------|
| 설치된 업데이트 보기<br>Windows 기능 켜기/끄기 | 프로그램을 제거하려면 목록에서 선택한 후 [제거]                                                                                                    | , [변경] 또는 [복구]를 클릭히   |
|                                 | 구성 • 제거                                                                                                    |                       |
|                                 | 이름                                                                                                    | 게시자                   |
|                                 | 🔚 Adobe Acrobat X Pro - English, Fran?is, Deutsch                                                                                                    | Adobe Systems         |
|                                 | Adobe CS6 Design and Web Premium                                                                                                    | Adobe Systems Incorpo |
|                                 | Adobe Flash Player 32 PPAPI                                                                                                    | Adobe                 |
|                                 | AhnLab Safe Transaction                                                                                                    | AhnLab, Inc.          |
|                                 | SAnySign4PC 1.1.2.7                                                                                                    | HANCOM WITH Inc.      |
|                                 | Apple Software Update                                                                                                    | Apple 1 ATE           |
|                                 | BIG-IP Edge Client Components (All Osers)                                                                                                    | Fo Iver               |
|                                 | Chrome                                                                                                    | Google LLC            |
|                                 | Chrome Domete Desisten Liest                                                                                                    | Congletes             |
|                                 | Characterized and a second second sec | Construction (        |

재설치 후에도 같은 상황이 반복된다면 설정 초기화-재설치 과정을 반복해주시기 바랍니다

[제어판]-[프로그램 및 기능]에서 Chrome 제거

**컴퓨터 다시 시작** 후 Explorer, Edge 등의 다른 브라우저를 이용하여 **Chrome 재설치** 이후 고려대학교 포털 사이트 정상적으로 사용 가능

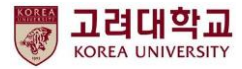

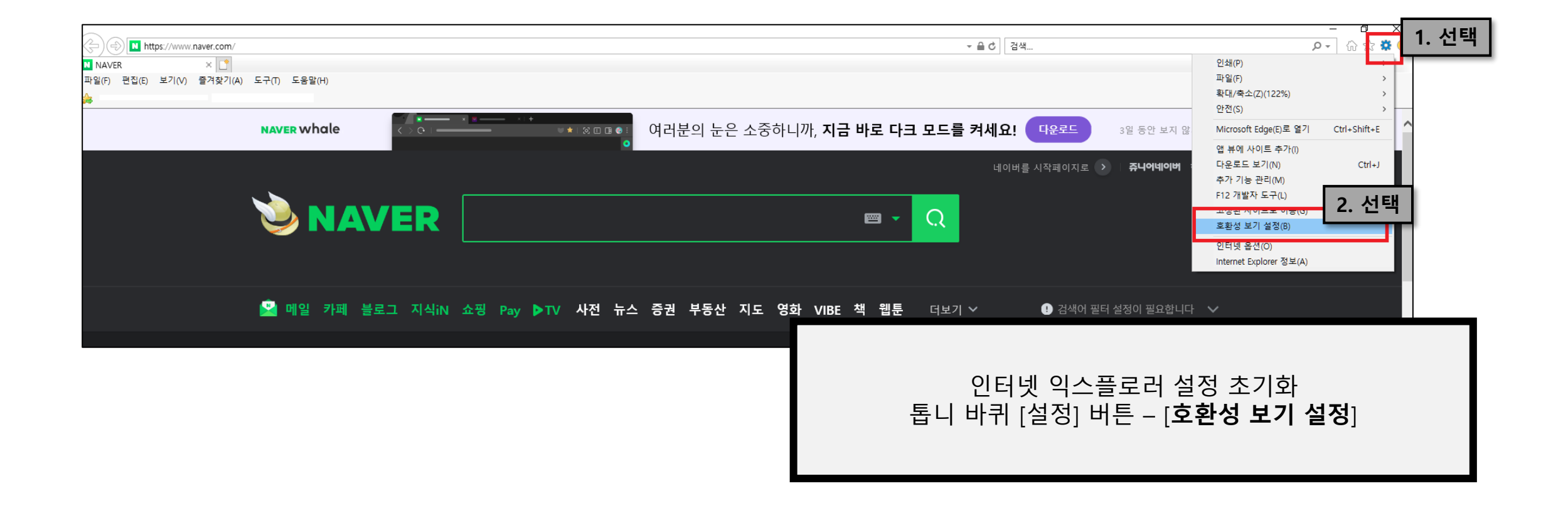

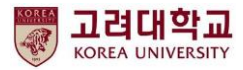

| 호환성 보기 설정 X                                                                                                    |                                                  |
|----------------------------------------------------------------------------------------------------|--------------------------------------------------|
| 호환성 보기 설정 변경                                                                                                    |                                                  |
| 아 웹 사이트 후 가(p).<br>korea.ac.kr 추가(A)<br>호환성 보기에 추가한 웹 사이트(W):<br>지거 2. 선                                                            | 1택                                               |
| <ul> <li>□ 호환성 보기에서 인트라넷 사이트 표시(()</li> <li>☑ Microsoft 호환성 목록 사용(U)</li> <li>Internet Explorer 개인 정보 취급 방침을 읽고 자세히 알아보기</li> </ul> | [호환성 보기 설정]에서 <b>korea.ac.kr</b> 입력 후<br>[추가] 선택 |

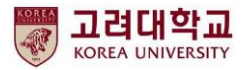

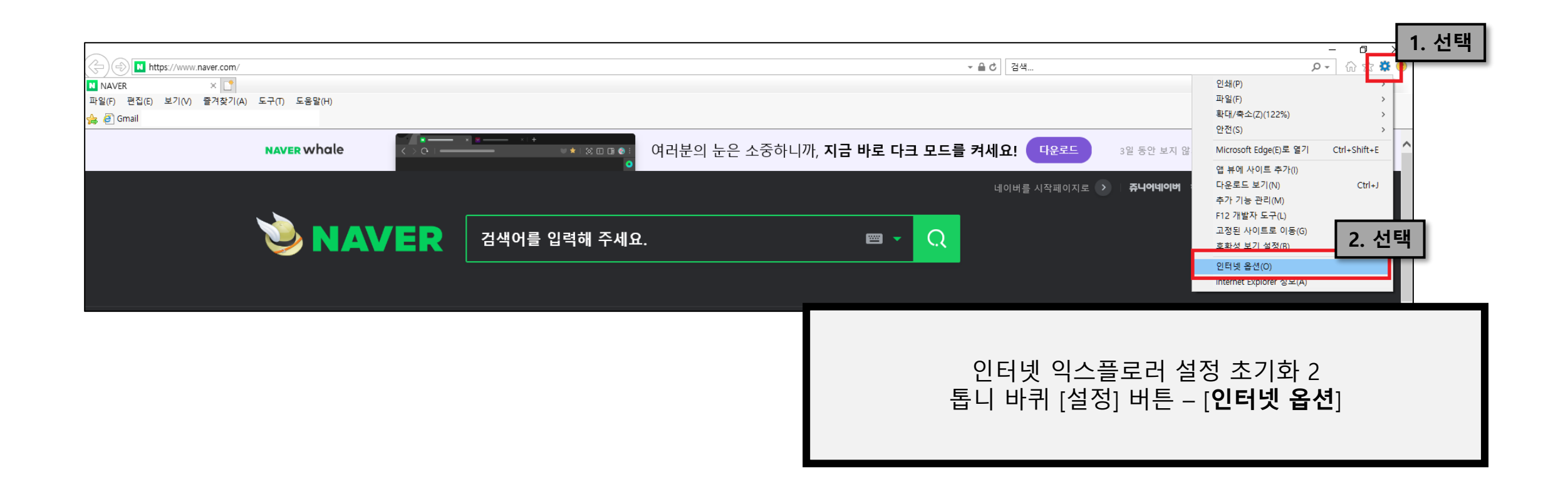

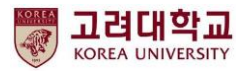

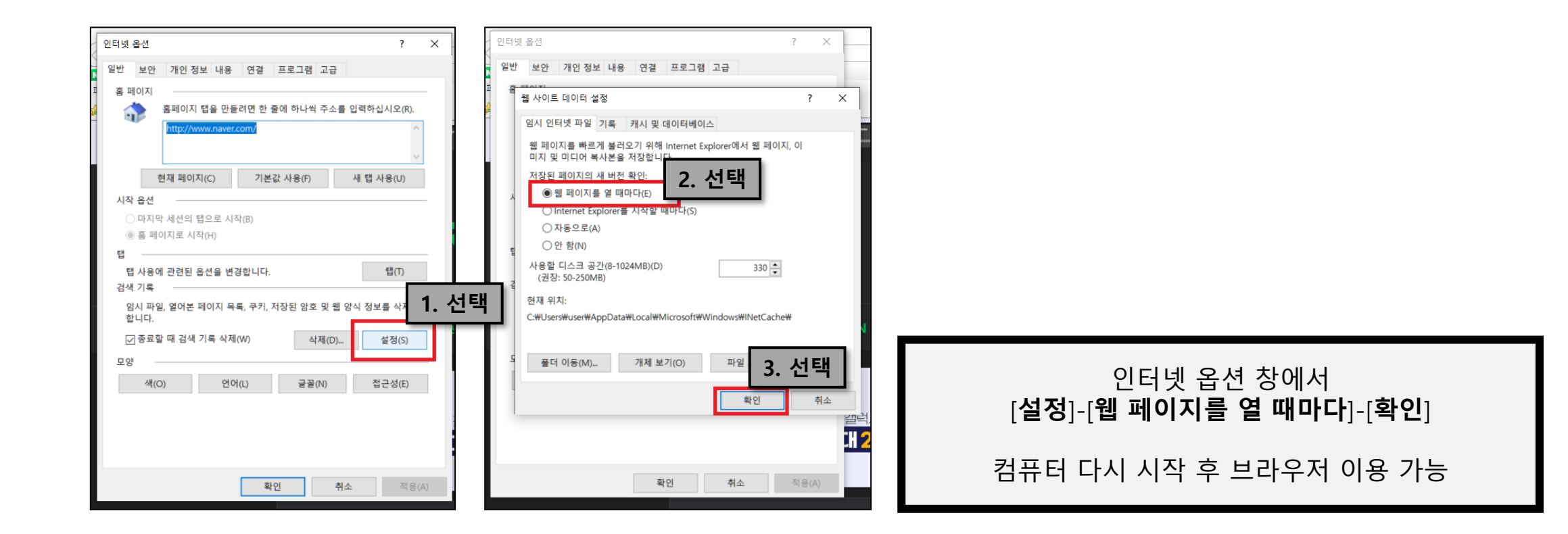

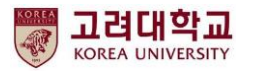

#### 데이터Hub팀

#### 문의 <u>datahub@korea.ac.kr</u> / 4777, 4187 (내선번호)